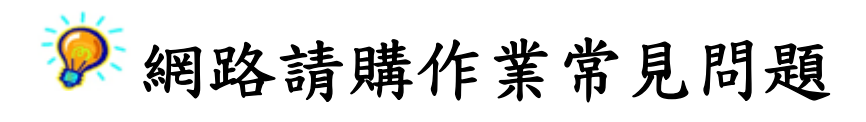

|                  | *T97D10917*<br><sup>T97D10917</sup>                               | <ul> <li>一、表單上印不出條碼? 表單出現如: *T9800200001*</li> <li>A:解決方法:下載:條碼字型</li> <li>依不同作業系統將此檔案存入下列路徑</li> <li>Windows 98 or XP&gt; C:\Windows\Fonts\</li> </ul>         |
|------------------|-------------------------------------------------------------------|----------------------------------------------------------------------------------------------------|
|                  |                                                                   | WIN2000> C:\WINNT\Fonts\<br>並重新開機即可                                                                                                    |
|                  |                                                                   | 二、各式網上報表列印時,表頭及表尾出現非報表內容的<br>註記文字?                                                                                                    |
| http://127.0.0.1 | /APSWIS_Q/TMP_PAG_Q/NTHU31_BUGasp?APYNO=T97D10917&APYAD 2008/2/23 | A:取消表頭/表尾註記文字<br>(程式無法控制,但 IE 僅需設定一次,設定即可固定)<br>1. 如為 <u>NETSCAPE</u> 使用者:檔案>設定列印格式>(頁首/頁尾選項皆不勾選)<br>2. 如為 L F 4.0 使用者:檔案>設定列印格式>(頁首/頁尾選項皆不勾                    |
|                  |                                                                   | <ul> <li>2. 如為 <u>1.E.4.0</u> 使用者:檔案&gt;設定外印貨格式&gt;(頁首/頁刷欄位首有成空白)</li> <li>3. 如為 <u>1.E.5.0</u> 使用者:檔案&gt;版面設定&gt;(頁首/頁腳欄位皆清成空白)</li> </ul>                     |
| 粘存單              | 第2頁,共2頁                                                           |                                                                                                    |
|                  |                                                                   | <ul> <li>三、為何列印時會超出紙張範圍?</li> <li>A:請重設 IE 功能表內的【檔案】&gt;【設定列印格式】</li> <li>(程式無法控制,但 IE 僅需設定一次,設定即可固定)</li> <li>1.紙張大小: A4</li> <li>2.邊界:上下左右均設為 0 mm</li> </ul> |

| 3 10025932578528       Montal function Endent       ● (2)         9 00125902       ● (2)       ● (2)       ● (2)         9 00125903       ● (2)       ● (2)       ● (2)         9 0012591303       ● (2)       ● (2)       ● (2)       ● (2)         9 0012591303       ● (2)       ● (2)       ● (2)       ● (2)       ● (2)         9 0012591303       ● (2)       ● (2)       ● (2)       ● (2)       ● (2)       ● (2)       ● (2)       ● (2)       ● (2)       ● (2)       ● (2)       ● (2)       ● (2)       ● (2)       ● (2)       ● (2)       ● (2)       ● (2)       ● (2)       ● (2)       ● (2)       ● (2)       ● (2)       ● (2)       ● (2)       ● (2)       ● (2)       ● (2)       ● (2)       ● (2)       ● (2)       ● (2)       ● (2)       ● (2)       ● (2)       ● (2)       ● (2)       ● (2)       ● (2)       ● (2)       ● (2)       ● (2)       ● (2)       ● (2)       ● (2)       ● (2)       ● (2)       ● (2)       ● (2)       ● (2)       ● (2)       ● (2)       ● (2)       ● (2)       ● (2)       ● (2)       ● (2)       ● (2)       ● (2)       ● (2)       ● (2)       ● (2)       ● (2)       ● (2)       ● (2)       ● (2) | <ul> <li>四、為何登入帳號密碼後一片空白?</li> <li>A:因快顯視窗被封鎖所致,目前發現會導致封鎖原因有二:</li> <li>1.WIN XP SP2版的作業軟體,請點選瀏覽器上功能列的【工具】&gt;【網際網路選項】中的【隱私權】,快顯封鎖程式的設定。將該設定勾選取消後再重新登入請購系統。</li> <li>2.外掛的工具列(例如:MSN、Yahoo、Google 工具列),對於快顯視窗或彈跳視窗進行攔截所致,請至該工具列更改改該項功能設定值。</li> </ul> |
|----------------------------------------------------------------------------------------------------|----------------------------------------------------------------------------------------------------|
| ○     ● #2##X       ● #2##X     ● #2##X       ● #2##X     ● #2##X       ● #2#X     ● #2##X       ● #2#X     ● #2##X       ● #2#X     ● #2#X       ● #2#X     ● #2#X       ● #2#X     ● #2#X       ● #2#X     ● #2#X       ● #2#X     ● #2#X       ● #2#X     ● #2#X                                                                                                    | <ul> <li>五、為何電腦螢幕無法顯示所有系統功能?</li> <li>A:本系統之建議桌面設定為【1024*768】或【1280*1024】</li> <li>1.桌面設定方法:【桌面點選滑鼠右鍵】&gt;【內容】&gt;【設定値】&gt;【銀幕區<br/>域選擇 1024*768 或 1280*1024】</li> <li>2.字型設定方法:【桌面點選滑鼠右鍵】&gt;【內容】&gt;【設定値】&gt;【進階】<br/>&gt;【選擇大字型或小字型】</li> </ul>    |
| <ul> <li>▶ ② ☆ ♪ 搜尋 ☆ 我的最爱 ❷ ◎ - ▷ ③ - □</li> <li>://127.0.0.1:90/</li> <li>Microsoft VBScript 執行階段錯誤 錯誤 800a000d'</li> <li>予請購</li> <li>型態不符合: [string: ""]'</li> <li>/S_APSWIS/S_Incheck_L.asp, 列7</li> </ul>                                                                                                    | 六、輸入帳號密碼後點選登入後出現錯誤訊息? A:是因為瀏覽器安全性設定未啓動Active Scripting所致。請點選瀏<br>覽器上功能列的【工具】>【網際網路選項】中的【安全性】,點選底下<br>【自訂等級】按鈕,下拉至『指令碼處理』,將以下3個選項全點選為(啓<br>用)後,逐一【確定】後結束畫面,再重新登入即可。                                                                                    |

| 修改登入密碼         請購系統使用者代號:TEST 請購系統使用者名稱:         新密碼:         確認新密碼:         Ennal:         職給分機:         酸效確認         離 開                                                                                                    | <ul> <li>七、爲何網頁上顯示內容爲舊資料或他人的申請資料?</li> <li>A:解決方法:</li> <li>1.程式無法控制,但 IE 僅需設定一次,設定即可固定</li> <li>為 <u>NETSCAPE</u>使用者請將 cache 清掉<br/>步驟: options\network preferences\選取 Clear Memory Cache Now,<br/>Clear Disk Cache Now 選擇 "確定"</li> <li>為 <u>I.E.4.0</u>使用者:請 User 將 cache 清掉 檢視 &gt; 選項&gt; 瀏覽 &gt; 清<br/>除紀錄&gt;是 選擇"確定"</li> <li>為 <u>I.E.5.0</u>使用者:請 User 將 cache 清掉 工具 &gt; Internet 選項 &gt;<br/>清除記錄&gt;是 選擇"確定"</li> <li>2.並將瀏覽器設定爲每次重新讀取方法如下:</li> <li>為 <u>NETSCAPE</u>使用者編輯&gt;偏好設定&gt;類別&gt;進階&gt;快取區每次瀏覽文件<br/>時比較一次&gt;確定</li> <li>為 <u>I.E.4.0</u>使用者檢視&gt;Internet 選項&gt;設定値&gt;<br/>每次查閱畫面時 &gt;確定</li> <li>為 <u>I.E.5.0</u>以上使用者工具&gt;Internet 選項&gt;設定&gt;每次查閱畫面時&gt;確</li> </ul> |
|----------------------------------------------------------------------------------------------------|----------------------------------------------------------------------------------------------------|
| BENEFICIAL COLSPAN= OF COLSPAN= OF CO | <mark>八、動支明細於螢幕顯示時發生重疊現象?</mark><br>A:解決方法:<br>1.重新點選動支明細。<br>2.由印表機印出即正常。                                                                                                    |